| 1, | 在接驱动器 |
|----|-------|

通过调试软件 DriveWave 测试位置控制,下图为转向驱动器图片

根据接线板定义, 接好逻辑电源线 (P4-1 接 5VDC, P4-2 接 0V), 接 RS232 通讯线;

USB 转 232 线缆的 Com 端口号需小于 Com9;

|                                    | Download/Upload Project |   |
|------------------------------------|-------------------------|---|
|                                    | Download Upload         |   |
| 点击" Connect ",连接驱动器,弹出对话框"         | , <b>"</b> , "          | 先 |
|                                    |                         |   |
| 择" <sup>Upload</sup> ",上传驱动器内部的配置; |                         |   |

注:在 Can 总线控制下,只是想通过 DriveWare 软件监控驱动器的参数,那么 Access

| Connect To Drive              |                 |
|-------------------------------|-----------------|
| Interface:                    | RS232 -         |
| Settings                      |                 |
| Drive Address:                | 63              |
| Serial Port:                  | COM6 ▼          |
| Baud Rate:                    | 115200 👻        |
|                               |                 |
| Restore Defau                 | Its Auto Detect |
| Restore Defau<br>Access Contr | Its Auto Detect |

Control 需设置为 Read-Only , 如下图所示。

2、首先确认驱动器设置为位置模式,并且已经调试好了位置环和速度环参数,如下图

## 所示。

| M ADVANCED Motion Controls® A           | СЕ™                         |                                                  |                            |  |  |
|-----------------------------------------|-----------------------------|--------------------------------------------------|----------------------------|--|--|
| File Drive Motion Engine Tools          | s Settings View W           | /indow Help                                      |                            |  |  |
| 📄 🗄 🕼 Connect 🔏 Disconne                | eet   🔐 📰 🔂   🎽             | 🕻 🛛 🖉 🗸 🔂 🖓 App                                  | ly 📑 Auto Apply 📔 🖬 St     |  |  |
| () Command : Unknown   Gains            | : Gain 0   Loops : P        | osition around Veloc                             | ity   Velocity FB : Incren |  |  |
| System Browser 🛛 🗜 💽                    | Configuration 0 🔯           |                                                  |                            |  |  |
| FE060-5-EM-Right                        | Loop Configuration          | Command                                          | Source                     |  |  |
| Settings                                | Position Around Velocity    |                                                  |                            |  |  |
| Configuration U                         | Gain Set 0 Gain             | in Set 1                                         |                            |  |  |
| Power-up                                | Command Limiter             | iloct 1                                          |                            |  |  |
| Motor - Default Brushles                | B Motor - Default Brushles: |                                                  |                            |  |  |
| 🗄 🍫 Inputs / Outputs                    | Off (                       | 🗇 Linear Ramp 🛛 🥥                                | Accel/Decel                |  |  |
| 🕀 🔂 Limits                              |                             | 2000                                             |                            |  |  |
| 1 23 Events                             | Max. Velocity:              | 3000                                             | rpm                        |  |  |
| ± m m m m m m m m m m m m m m m m m m m | Max. Acceleration:          | 6000                                             | rpm/s                      |  |  |
| ⊕-@ Base Motion                         |                             |                                                  |                            |  |  |
| 🗄 🦪 Motion Engine                       | Max. Deceleration:          | 6000                                             | rpm/s                      |  |  |
| 6 63                                    |                             |                                                  |                            |  |  |
| ADVANCED Motion Controls® A             | ACETM                       |                                                  |                            |  |  |
| File Drive Motion Engine Tool           | s Settings View N           | Window Help                                      |                            |  |  |
| 📑 🔚 🔏 Connect 🔏 Disconne                | ect   🔐 🗐 🔂   🧕             | 名 🛛 🕢 🗍 🔂 Ap                                     | ply                        |  |  |
| Command : Unknown   Gains               | : Gain 0   Loops : I        | Position around Velo                             | cit                        |  |  |
| System Browser 🛛 📮 📧                    | Gain Set 0 🔯                |                                                  |                            |  |  |
| FE060-5-EM-Right                        | ~                           |                                                  |                            |  |  |
| Settings                                | Changes ma<br>Applied to th | de on this View will be<br>ne Drive immediately. |                            |  |  |
|                                         |                             |                                                  | 4                          |  |  |
| Power-up                                | Velocity Loop               |                                                  |                            |  |  |
| Motor - Default Brushles                | Кр: 5е-5 🛏                  | _ <u></u>                                        |                            |  |  |
| 🗄 🍫 Inputs / Outputs                    | Ki: 0.0006                  |                                                  |                            |  |  |
| E E Limits                              | Kdi D                       |                                                  |                            |  |  |
| Network                                 |                             |                                                  |                            |  |  |
| D- 10 Tuning                            | Aff: 0                      | )                                                |                            |  |  |
| Current Loop Gains                      | Position Loop               |                                                  |                            |  |  |
| Gain Set 0 (P,V)                        | Кр: 0.01343 -               | <u>0</u>                                         |                            |  |  |
| No Advanced Settings                    | Ki: 0                       | CONTRACTOR OF                                    |                            |  |  |
| Tele Base Motion                        |                             | a contra contra de la                            |                            |  |  |
| Hotion Engine                           | Kd: U                       |                                                  |                            |  |  |
| - 3160 See                              | Vff: 0                      | )                                                |                            |  |  |
|                                         | Aff: 0                      |                                                  |                            |  |  |
|                                         | Set Position                |                                                  | 1                          |  |  |
|                                         | Preset Position: 0          | ct                                               |                            |  |  |
|                                         | ſ                           | Sat                                              |                            |  |  |
|                                         |                             | Del                                              |                            |  |  |
|                                         | Measured Position:          | -25 ct                                           |                            |  |  |
|                                         | larget                      | 0 ct                                             |                            |  |  |

| Connect 🔏 Disconr                                                                                                    | nect   🕼 📰 🎰   💥   🕜 🗸   💽 Appl                                                                                                    | Auto Apply Store Disable Disable Motion Stop Transmosted Exceder 1                                                                                                    |                                                                                                    |
|----------------------------------------------------------------------------------------------------|----------------------------------------------------------------------------------------------------|----------------------------------------------------------------------------------------------------|----------------------------------------------------------------------------------------------------|
| Command: Unknown Gain<br>System Browser Q<br>FE060-5-EM-Right<br>Configuration 0<br>Configuration 0<br>Configuration | Si Gain 0     Loops : Pesition around Veloci       Changes made on this View will be Appled to the Drive timedately.       Velocity Loop       Kp: Se-5       Aff: 0       Aff: 0       Velocity Loop       Kd: 0       Aff: 0       Velocity Loop       Kd: 0       Aff: 0       Velocity Loop       Kd: 0       Aff: 0       Set Sostion       Set Sostion:       Preset Position:       Set Dosition:       0       Target | ✓ Velocity FB: Incremental Encoder 1     ✓ Soper     ✓ Soper <th>Drive Status Fault Fault Gast Software Software Software Software Software Software Software Software Command Current Current Zero Velocity Software In Home Position Motion Engine Jog Shunt Regulator</th> | Drive Status Fault Fault Gast Software Software Software Software Software Software Software Software Command Current Current Zero Velocity Software In Home Position Motion Engine Jog Shunt Regulator |
|                                                                                                    | ۲. III. F.                                                                                                    | < m                                                                                                    |                                                                                                    |

3、通过 Scope 的 Waveform Generator 测试位置环

(1)确保 Preset Position 的值为0,点击"Set"按钮,将 Position Measured

和 Position Target 设为 0,注意此时的电机轴位置即为零点;

| Preset Position:  | 0    | ct |
|-------------------|------|----|
|                   | Set  |    |
| Measured Position | : 00 | t  |
| Target            | 0    | t  |

(2)点击"Presets"按钮,选择 Position,在 Scope 通道中出现 Position Target 和 Position Measured 两个变量,再点击"Add"按钮,选择 Current Measured, 监控电机实际电流;

|   | Signal            | Units / Div | Offset    | 🔶 Add 🚽    |
|---|-------------------|-------------|-----------|------------|
|   | Position Target   | 1 kct       | 0.000 kct | 😤 Change 🗸 |
|   | Position Measured | 1 kct       | 0.000 kct |            |
| - | Current Measured  | 1 A         | 0.000 A   | Lemove     |
|   |                   |             |           | Presets 🔻  |

(3) Units/Div为Y轴方向每一格的值,鼠标左键单击选中所需要更改的变量, 通过 Scale 右边的上下箭头来调整此值, Position Target 和 Position Measured 的 Units/Div 必须保持一致;

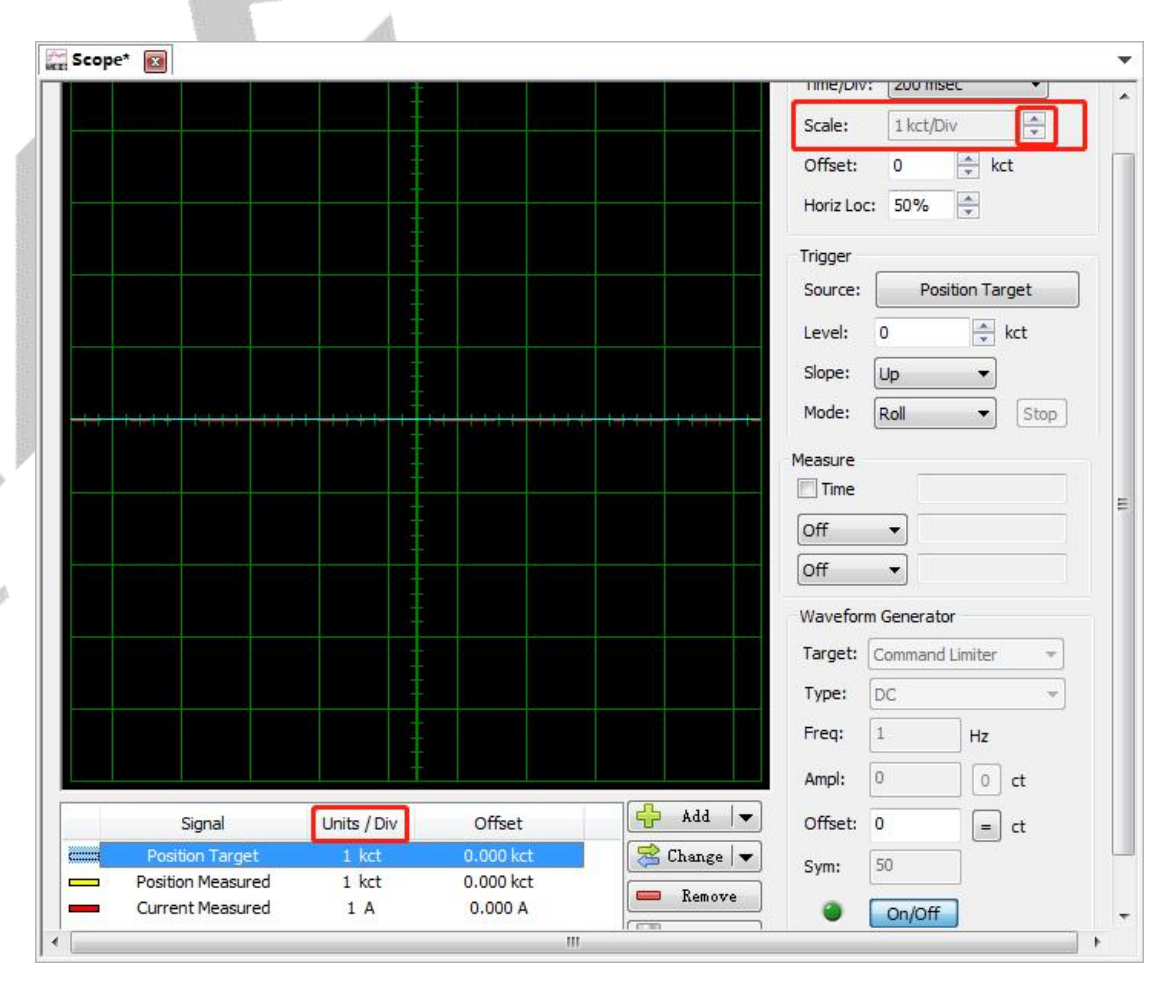

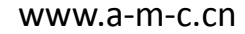

(4) Mode 选"Roll",即曲线为滚动显示;Target 选"Command Limiter",即 为带有速度和加减速限制的位置模式,Type 选"DC"; 点击"On/Off"按钮,左 边的圆形 LED 从红色变为绿色,即表示波形发生器功能激活;

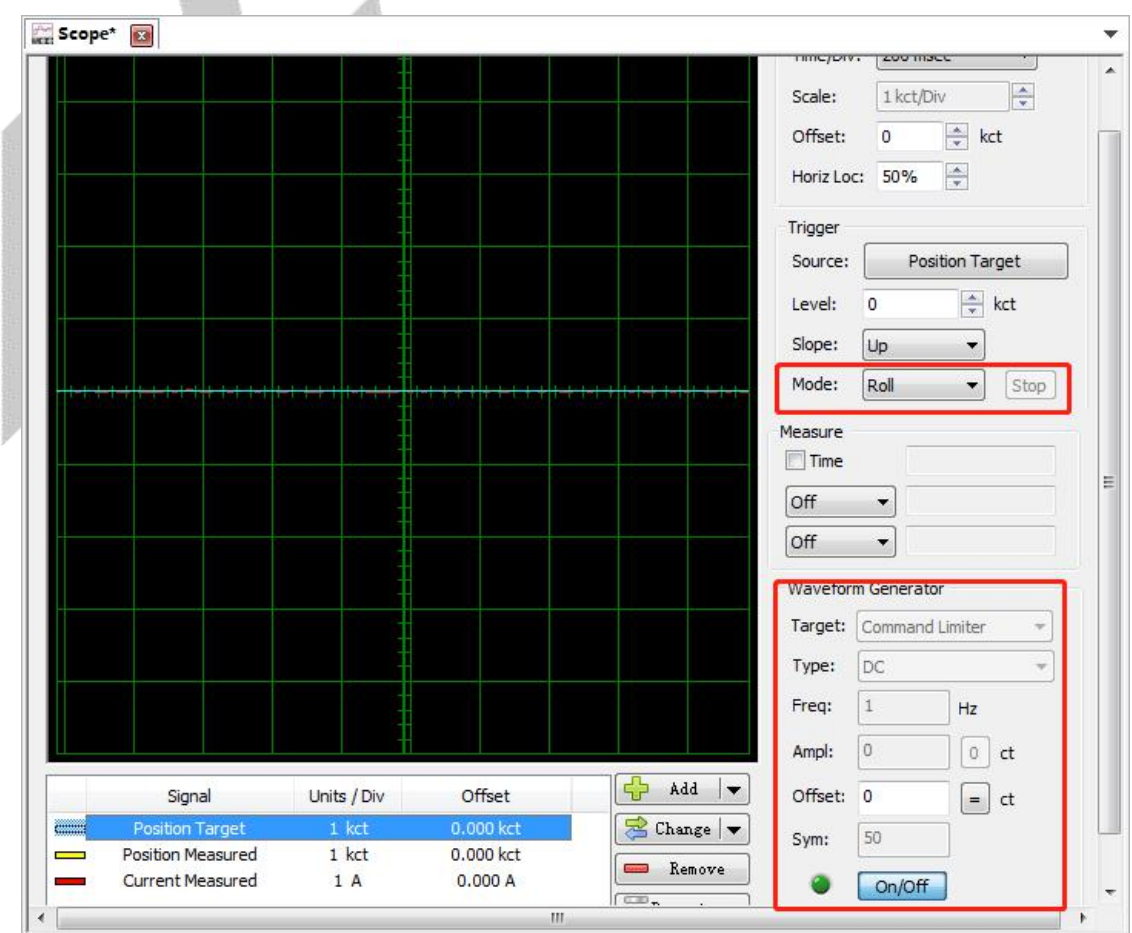

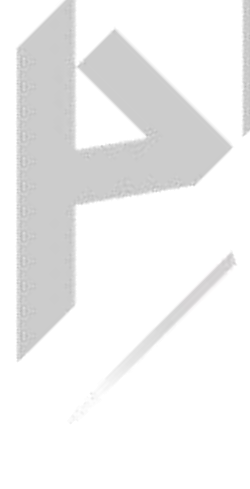

(5)点击软件上部的"Enable"按钮,正常情况下,软件下部状态指示变为绿色, 电机使能,在 Offset 中填入目标位置,点击"回车"键,目标值下发,电机转到 目标位置;到此为止,位置测试完成;

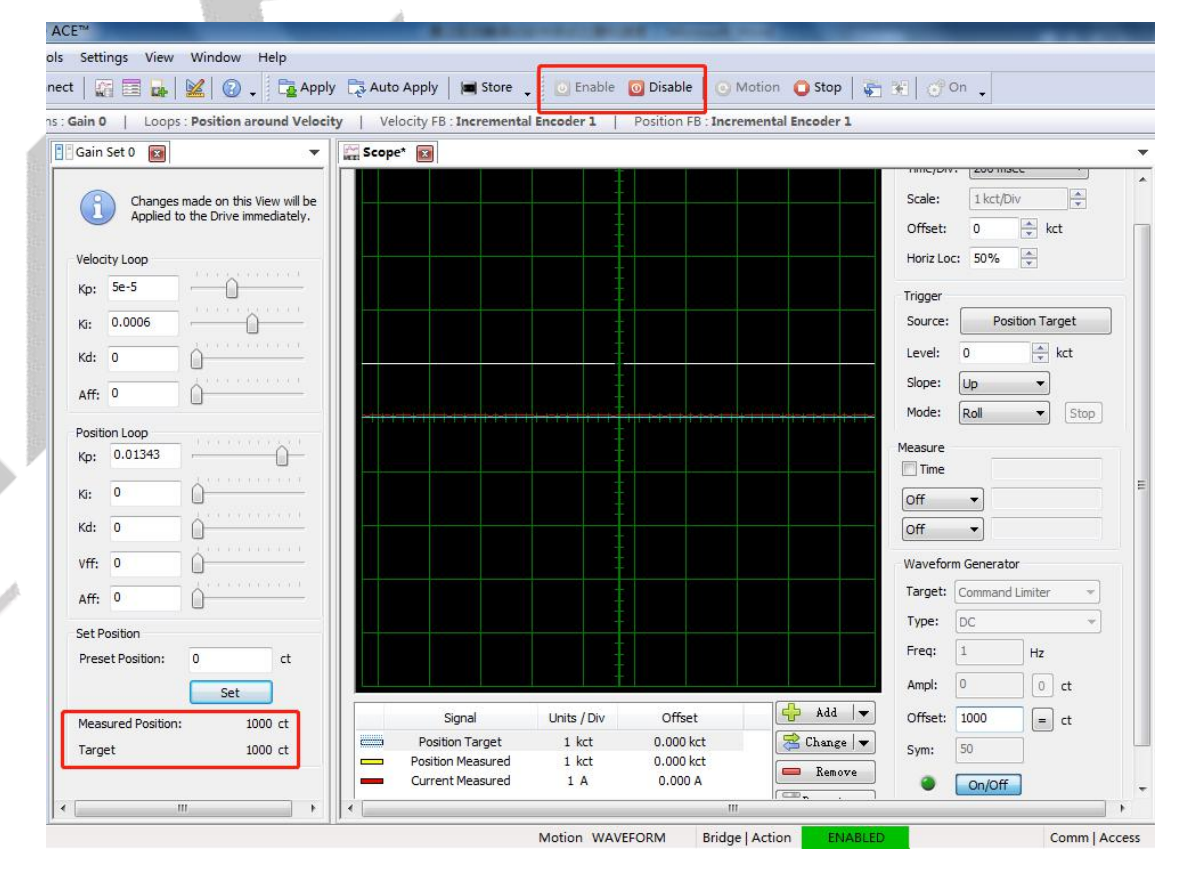